GUÍA RÁPIDA DE REFERENCIA Envío de los autoinformes de los resultados de la prueba de COVID-19 ESTUDIANTES DE LAS DCPS

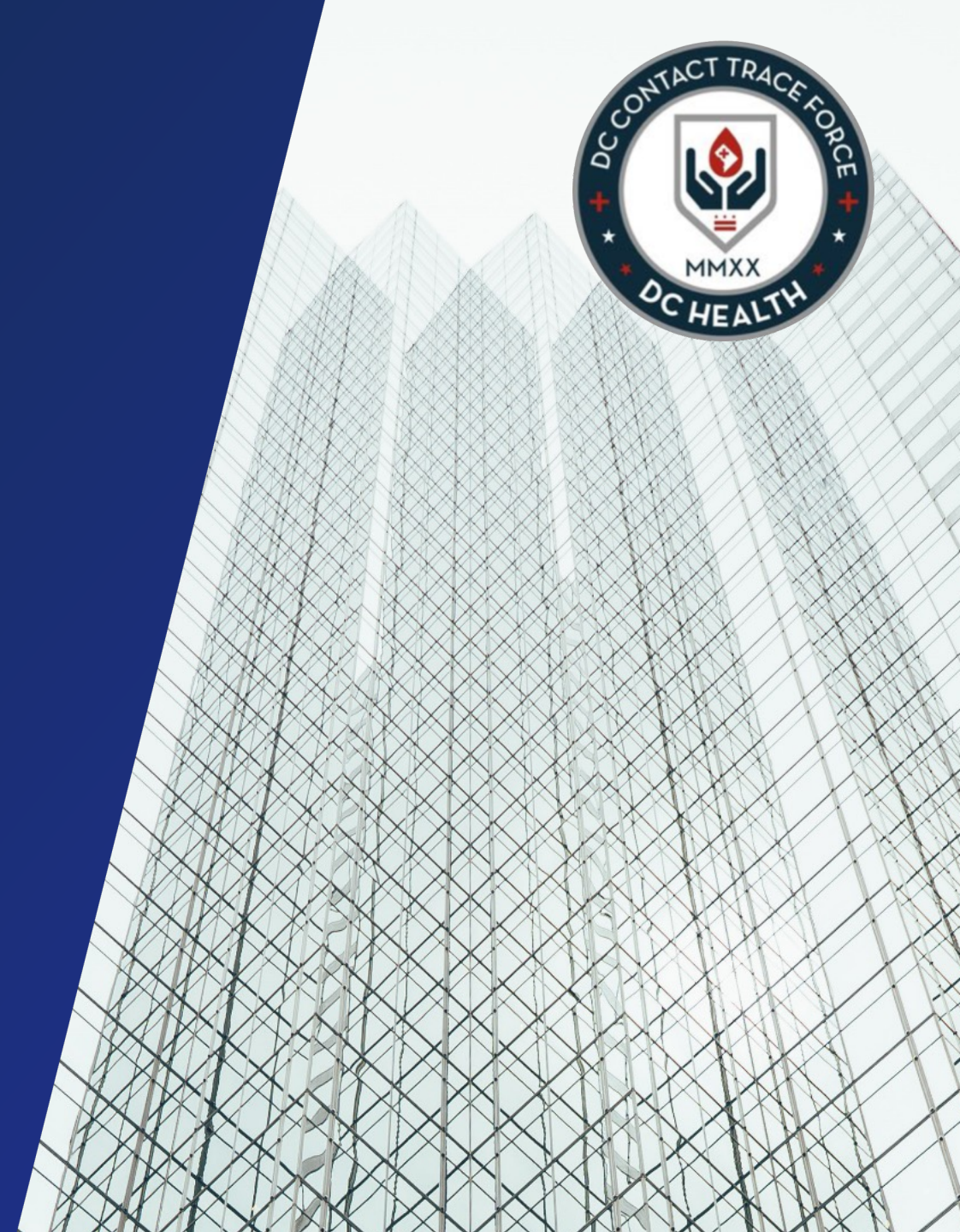

Haga clic en <u>este enlace</u> para obtener el formulario de autoinforme de la prueba de COVID-19 para ingresar la información del resultado de la prueba individual.

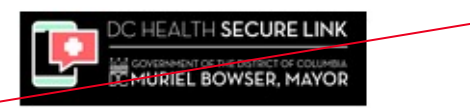

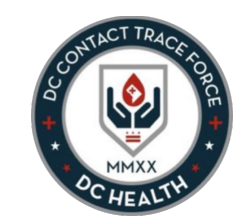

2

Select Language

Powered by Google Translate

COVID-19 Test Self Reporting Portal

| Utilice el menú desplegable para seleccionar un idioma que no |   | Disco complete the form below to ward COVID 10 test results. User completion of the form a member of DC Visith may contest using   |
|---------------------------------------------------------------|---|----------------------------------------------------------------------------------------------------|
| sea inglés.                                                   | 1 | Please complete the form below to report COVID-19 test results. Opon completion of the form, a member of DC realth may contact you |

|                                     | First Name "               |
|-------------------------------------|----------------------------|
| 1 Ingrese la información            |                            |
| del estudiante:                     |                            |
| nombre, apellido,                   | Last Name *                |
| teléfono v correo                   |                            |
| electrónico                         |                            |
|                                     | Phone *                    |
| Nota: Se requiere la                | Provide a telephone number |
| información de                      |                            |
| contacto del tutor en la            | Email *                    |
| parte inferior de la                |                            |
| nácina                              |                            |
| pagina.                             | 2 Student or Staff *       |
| 2 Seleccione Estudiante en el       |                            |
|                                     | ·                          |
| menu despiegable.                   | 3 School *                 |
| Seleccione la escuela del           |                            |
| 3 Deleccióne la escuela del         | •                          |
| estudiante de la lista despiegable. |                            |
|                                     | Current Grade              |
| Luego seleccione el grado del       | •                          |
| estudiante de la lista desplegable. |                            |
|                                     | 4 Street Address           |
| A Ingrese la dirección del          |                            |
| bogar del estudiante en los         |                            |
| campos Diracción                    | City                       |
| Campos Dirección,                   |                            |
| Ciudad, Estado, Coulgo              |                            |
| postal                              | State                      |
|                                     |                            |
|                                     |                            |
|                                     | Zip Code                   |
|                                     |                            |
|                                     |                            |

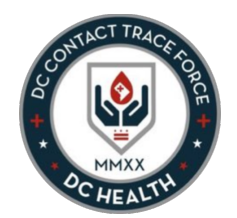

5 Ingrese la fecha de nacimiento del estudiante

| Month *          |   |
|------------------|---|
| Worldt           | • |
| Day *            |   |
|                  | • |
| Year (4-digit) * |   |

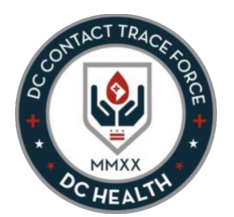

Se requiere información de contacto adicional de los tutores. (Los estudiantes adultos pueden ingresar su propia información).

A Nombre completo del tutor: proporcione el nombre del adulto que está enviando el formulario en nombre del estudiante

B Relación del tutor: elija de la lista desplegable la relación con el estudiante

**C** Teléfono del tutor: proporcione el número de teléfono del individuo.

**Correo electrónico del tutor:** proporcione la dirección de correo electrónico del individuo.

D

| Guardian's Full Name       |   |  |
|----------------------------|---|--|
| Guardian's Relationship    |   |  |
|                            | ~ |  |
| Guardian's Phone           |   |  |
| Provide a telephone number |   |  |
| Guardian's Email           |   |  |
|                            |   |  |

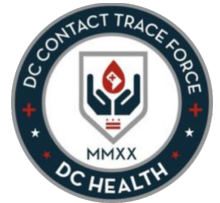

| <ul> <li>Indique si el resultado<br/>de la prueba es<br/>positivo o negativo</li> </ul>                                                                                                    | 7                                              | Please input your test results here.                                                                     |
|----------------------------------------------------------------------------------------------------|------------------------------------------------|----------------------------------------------------------------------------------------------------|
| Ingrese la <b>fecha del</b><br>resultado                                                                                                    |                                                | Test Result *                                                                                            |
| <ul> <li>8 Especifique el tipo de prueba:</li> <li>PCR o prueba rápida de<br/>antígenos</li> </ul>                                                                                                    | Prueba rápida<br>de antígenos<br>es el tipo de | Result Date (You may use this date format "M/D/YYYY" or select from the calendar control.) *             |
| 9 Haga clic en la casilla de verificación.                                                                                                    | prueba que se<br>está<br>distribuyendo         | Test Type *                                                                                              |
|                                                                                                    | en las escuelas<br>para su uso.                | I agree to share this information with the District and that a District representative may contact me. * |
| <sup>10</sup> <u>Debe</u> adjuntar prueba del                                                                                                    |                                                | Attestation documents                                                                                    |
| resultado de la prueba (una<br>foto o PDF) haciendo clic<br>dentro del cuadro punteado.<br>(Tenga en cuenta que<br>primero tiene que guardar<br>el archivo adjunto en su<br>computadora o dispositivo<br>móvil para poder cargarlo). | 10                                             | Upload a photo or PDF of your Self-Attestation record.                                                   |
| (Tenga en cuenta que<br>primero tiene que guardar<br>el archivo adjunto en su<br>computadora o dispositivo<br>móvil para poder cargarlo).                                                                                            |                                                | R                                                                                                    |

<sup>11</sup> Una vez que se complete el formulario con toda la información requerida, haga clic en **Enviar**.

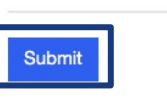

El formulario se ha enviado correctamente una vez que aparece esta pantalla de éxito.

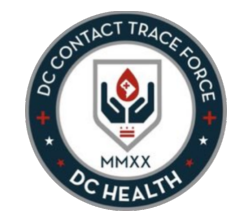

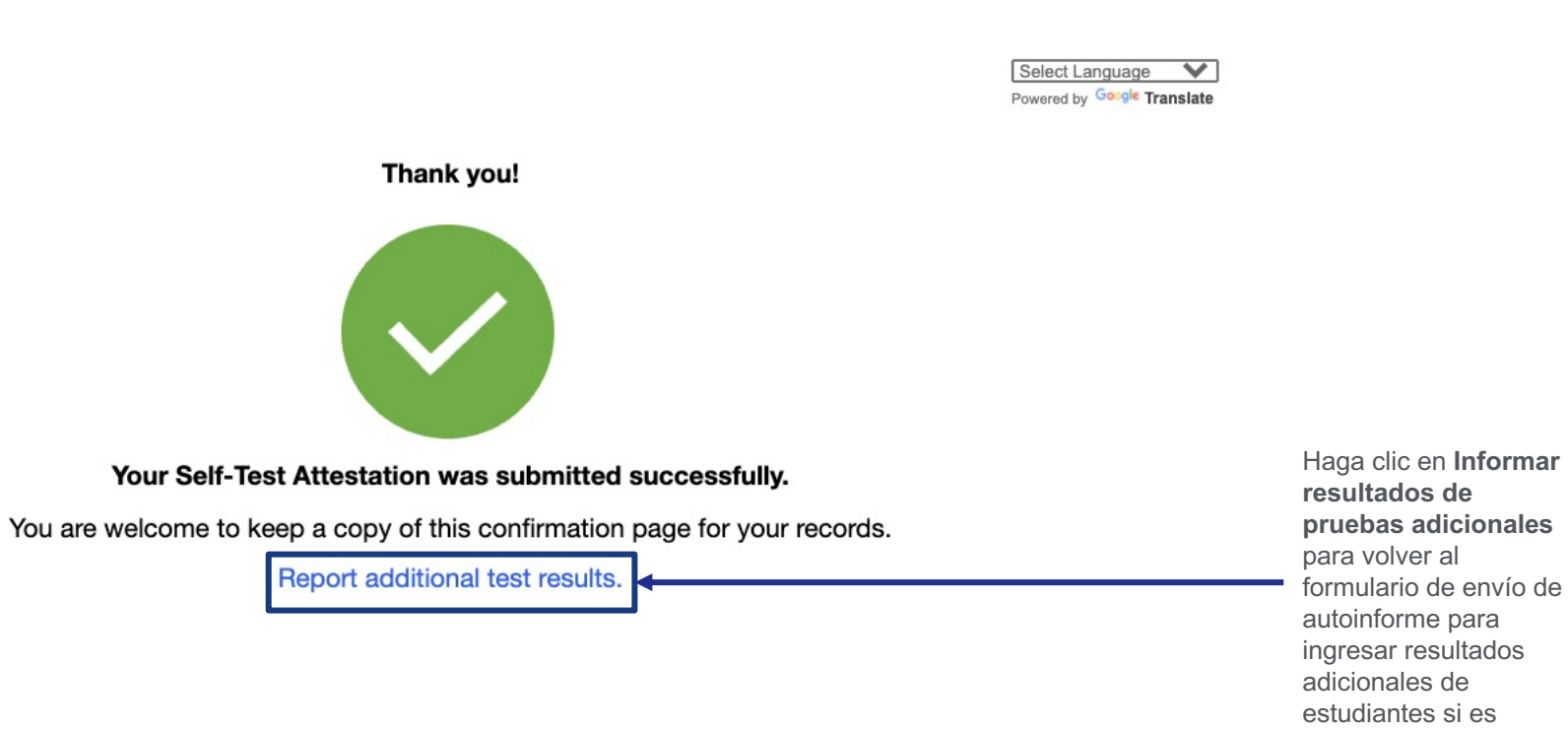

necesario.